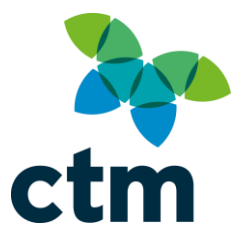

# Lightning Release Notes 09<sup>th</sup> March 2021

As part of our commitment to continuous improvement, we are constantly developing and enhancing our technology and services along with listening to feedback from you, our important customers. We are delighted to share some new functionality and enhancements which will be live in the system and available from **Tuesday 9<sup>th</sup> March from 19:30**.

We would be grateful if you could share this update with your bookers and travellers and if you have any feedback or suggestions, please get in touch with our Business Support team at North.bsu@travelctm.com

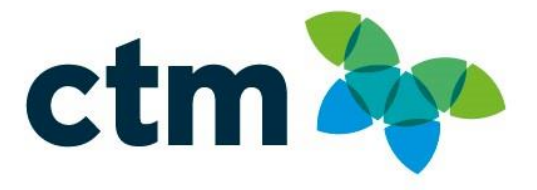

## **New Features/Enhancements**

### Capture Booking Details on Calendar Invite

Once any booking has been confirmed, we have introduced the option to download a copy of the itinerary to the traveller and booker's calendar. The itinerary will include the details of the trip, as can be seen below.

| Basket                                                                                        |                                                                                                    |                                                                                                    |                                                                                    |                                                                              |
|-----------------------------------------------------------------------------------------------|----------------------------------------------------------------------------------------------------|----------------------------------------------------------------------------------------------------|------------------------------------------------------------------------------------|------------------------------------------------------------------------------|
| Ĩ                                                                                             | Jurys Hotel Group<br>Hotel Name: Jurys Inn Manchester<br>Hotel Name: 56 Great Bridgewater Street, Manchester, M1 SLE<br>Room Type: Double Room<br>No of Rooms: 1<br>Location: Manchester<br>Check In: Vedensday 23 June 2021<br>Check Out: Thursday 24 June 2021                                                                                                    | Bear, Vernon                                                                                                    | Room: 1                                                                            | 78.00 <sup>★</sup> GBP<br>⊘ Booked Successfully.<br>Reference: TESTBOOK      |
| Please Conditio Bookings If you do * All prices to be made                                    | e note: your itinerary may include non-refundable content a<br>ns" section before confirming your booking on the next pag<br>are not guaranteed until a CTM travel itinerary and confirmation is s<br>not receive a confirmation within 2 hours or your travel is urgent ple<br>are quoted in GBP unless otherwise stated. GBP rates are calculated based on to<br>in the local currency and will be subject to the exchange rate of the day.                                                                                                    | as well as other important terms at<br>ge,<br>ent by email.<br>ase contact <u>North.corporate@travelctm</u><br>day's exchange rate. Any payments that are to 1 | nd conditions. Please review<br>.com.<br>be settled at the time of arrival will ne | Email PDF<br>Email PDF<br>w these in the "Terms and<br>Download to calendar  |
| 890                                                                                           | ⊖ ↑ ↓ <b>శ్ర - ళ</b> Hotel                                                                                                    | booking - Jurys Inn Manchester - Invite                                                                                                    | ed Event                                                                           | ⊡ – □ ×                                                                      |
| File In<br>Delete Ac<br>Delete Hotel b                                                        | vited Event Help<br>Cept Tentative Decline Respond<br>Respond<br>Meeting Notes Calendar<br>Meeting Notes Calendar<br>Meeting N | To Manager<br>Team Email<br>Done<br>Quick Steps<br>To<br>Move<br>Move                                                                                          | Mark Unread<br>Categorize ~<br>Follow Up ~<br>Tags fs                              | ♀ Find ♀   Image: Select × Read   ▲ Select × Aloud   Editing Speech   Zoom . |
|                                                                                               | 2021 (All dec)                                                                                                    |                                                                                                    |                                                                                    |                                                                              |
| C 23 June<br>00:00<br>01:00<br>02:00<br>Hotel: Jury<br>Arrival: 24<br>Departure<br>Booking Re | 2021 (All day) V to Jurys Inn Manchester<br>stel booking - Jurys Inn Manchester; to Jurys Inn Manchester; Do not<br>s Inn Manchester, Manchester<br>June 2021 00:00<br>: 23 June 2021 00:00<br>sf: TESTBOOK                                                                                                    | reply to this email                                                                                                    |                                                                                    |                                                                              |

#### **Rail Fares will Indicate Bus Replacement where Applicable**

An enhancement has been made to the way rail fares return, which will now also include a bus replacement. This will be displayed to the booker when the results are returned. When a booker is presented with the results page, if any part of the journey include a bus replacement the bus icon will appear, as below;

| rains for Coventry $\longrightarrow$ Hinc                          | kley           |         |         | Cheapest Fares: Singles From: £8.40 |
|--------------------------------------------------------------------|----------------|---------|---------|-------------------------------------|
| Outbound Journey - Saturday 27 F<br>From: Coventry<br>To: Hinckley | ebruary 2021   |         |         |                                     |
| Depart                                                             | 19:17          | 20:17   | 21:17   | 21:34                               |
| Arrive                                                             | 19:57          | 20:58   | 21:51   | 22:57                               |
| Journey Time                                                       | 00:40          | 00:41   | 00:34   | 01:23                               |
| Changes                                                            |                |         |         |                                     |
| Co 2 Emissions (kg)                                                | 0.83           | 0.83    | 0.83    | 0.22                                |
|                                                                    | <u>Details</u> | Details | Details | Details                             |
| <b>〈Earlier</b>                                                    |                |         |         | ≻Later                              |
| Single Fares                                                       |                |         |         |                                     |
| Anytime Day Single                                                 | £8.40          | £8.40   | £8.40   | £8.40                               |

Upon selecting 'details' the journey is broken down by station, to highlight to the user where the bus replacement is applicable.

| Train Journ | ey Details |        |                    | ×        |
|-------------|------------|--------|--------------------|----------|
|             | Arrive     | Depart | Operator           | Stations |
| Coventry    |            | 21:34  | Bus<br>Replacement | 4▼       |
| Nuneaton    | 22:27      | 22:51  | CrossCountry       |          |
| Hinckley    | 22:57      |        | CrossCountry       | 1        |
|             |            |        |                    | Ok       |

Any journey selected which includes a bus replacement, will also be shown during the booking process.

| asket | :                                                                                            |              |                           |
|-------|----------------------------------------------------------------------------------------------|--------------|---------------------------|
|       | Coventry To Hinckley                                                                         | Bear, Vernon | 8.40 * GBP                |
|       | Operator : West Midlands Trains - Includes Bus Replacement<br>Ticket:Anytime Day Single Etkt |              | Remove                    |
|       | Departure Date: Saturday 27 February 2021<br>Departure Time: 21:34                           |              | 岸 Continue with this item |

## Flight - Operating Airline is Displayed

Enhancements have been made to the Flight result display which include 'Operated by' information. This will allow bookers to see the details of the flight they are booking, along with the operating carrier.

| 1. Manchester (MAN), Uni                    | ted Kingdom to                   | New York - John F. Kennedy In            | ternational (JFK), United States, M | lon 28 Jun 2021           |
|---------------------------------------------|----------------------------------|------------------------------------------|-------------------------------------|---------------------------|
| Sort by: Price 🖌                            |                                  | Economy No Bags                          | Economy Restricted                  | Economy Flexi             |
| Virginaliantic <sup>47</sup> (MAN)<br>13:50 | (JFK)<br>16:40 7h 50m<br>Direct  | From:£359                                | From:£451                           | From:£1,449               |
| CTM Green Choice                            | by Virgin Atlantic Airways       | Ltd.                                     |                                     | Show trip details & fares |
| (MAN)                                       | (1FK)                            |                                          |                                     |                           |
| virginallantic 05:55                        | 12:23 11h 28m<br>1 Stop          | From:£361                                | From:£453                           | From:£1,451               |
| Y CTM Green Choice                          |                                  |                                          |                                     |                           |
| Virgin Atlantic • V56925 - Operated         | By KLM Royal Dutch Airlin        | nes VS3941 - Operated By Delta Air Lines |                                     | Show trip details & fares |
| virgin allantic <sup>4</sup> (MAN)<br>06:05 | (JFK)<br>12:50 11h 45m<br>1 Stop | From:£364                                | From:£458                           |                           |
| Y CTM Green Choice                          |                                  |                                          |                                     |                           |
| Virgin Atlantic • V56727 - Operated         | By Air France V\$3989            | Operated By Delta Air Lines              |                                     | Show trip details & fares |

This additional piece of information can be particularly beneficial when the results show the same journey with different carriers.

| 1. Manchester (MAN), United               | Kingdom to No             | ew York - John F. Kennedy In | nternational (JFK), United States, M | 1on 28 Jun 2021           |
|-------------------------------------------|---------------------------|------------------------------|--------------------------------------|---------------------------|
| Sort by: Price 👻                          |                           | Economy No Bags              | Economy Restricted                   | Economy Flexi             |
| Virginatianite (MAN) (PR<br>13:50 - 16:4  | 0<br>10 7h 50m<br>Direct  | From:£359                    | From:£451                            | From:£1,449               |
| CTM Green Choice                          | gin Atlantic Ainways Ltd. |                              |                                      | Show trip details & fares |
| <b>DELTA</b> (MAN) - ((F)<br>13:50 - 16:4 | 0<br>10 7h 50m<br>Direct  | From:£359                    | From:£362                            |                           |
| Y CTM Green Choice                        |                           |                              |                                      |                           |
| Delta Airlines • DL4350 - Operated By Via | gin Atlantic Airways Ltd. |                              |                                      | Show trip details & fares |

### Changes to "Approve All"

For customers who use the approval functionality previously only 1 item could be sent for authorisation at a time. We have now introduced the functionality to allow the booker to select multiple products within the basket and use the 'Approve All' button which will send all bookings together to the chosen approver.

|                                                                                                    |                |              | 0000    | 00000                                                                |
|----------------------------------------------------------------------------------------------------|----------------|--------------|---------|----------------------------------------------------------------------|
| London (LGW) to Glasgow (GLA)<br>Glasgow (GLA) to London (LHR) Fare Rules<br>Outbound Journey<br>Flight No:<br>BA2512 - Operated By British Airways<br>Equipment: (320)<br>Depart From: London Gatwick: Terminal N<br>Date: Monday 10 May 2021 10:25<br>Arrive At: Glasgow International Terminal M<br>Date: Monday 10 May 2021 12:00<br>Fare Rules<br>Inbound Journey<br>Flight No:<br>BA1489 - Operated By British Airways<br>Equipment: (320)<br>Depart From: Glasgow International Terminal N<br>Date: Thursday 13 May 2021 15:20 | м              | Bear, Vernon | Ae      | 99.55 <sup>+</sup> GBF<br>Remove<br>ree terms and conditions         |
| Date: Thursday 13 May 2021 16:45                                                                                                    | Show Details 🔻 |              |         |                                                                      |
| Holiday Inns                                                                                                    |                | Bear, Vernon | Room: 1 | 145 14 *                                                             |
| Hotel Name: Holiday Inn Glasgow Airport<br>Hotel Name: Abbotsinch, Palsley, PA3 2TR<br>Room Type: Standard Room<br>No of Rooms: 1<br>Location: Palsley<br>Check In: Monday 10 May 2021<br>Check Out: Thursday 13 May 2021                                                                                                    |                |              | Ae      | 143.14 GBI   Remove   gree terms and conditions:   Get Authorisation |
|                                                                                                    |                |              |         | Edit Booking Informa                                                 |